# 9. Tax File Maintenance

### Table of Contents

| Та | x File Maintenance             | 2  |
|----|--------------------------------|----|
|    | The "Federal" tab              | 2  |
|    | The "FICA" tab                 | 3  |
|    | The "MEDI" tab                 | 4  |
|    | The "State" tab                | 5  |
|    | The "Federal Unemployment" tab | 6  |
|    | The "State Unemployment" tab   | 8  |
|    | The "ER FICA" tab              | 10 |
|    | The "ER MEDI" tab              | 11 |
|    | The "Local" tab                | 12 |
|    | The "SDI" tab                  | 14 |
|    |                                |    |

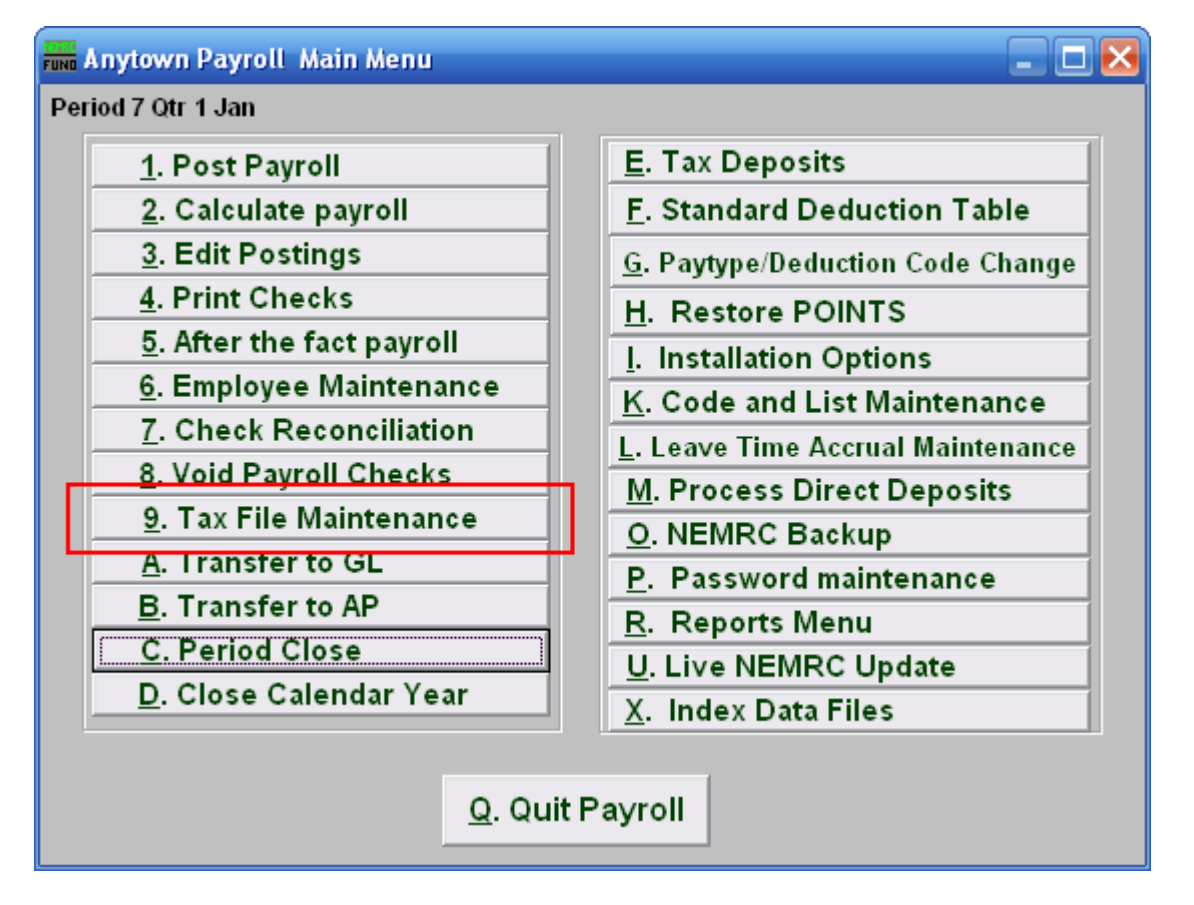

Click on "9. Tax File Maintenance" from the Main Menu and the following window will appear:

### Tax File Maintenance

#### The "Federal" tab

| Fund Tax Mainter                   | nance                                      |                                             |                                    |                   |         |       |     |
|------------------------------------|--------------------------------------------|---------------------------------------------|------------------------------------|-------------------|---------|-------|-----|
| Federal FICA                       | MEDI State                                 | Federal Unemployment                        | State Unemployment                 | ER FICA           | ER MEDI | Local | SDI |
| Th<br>Liability Accou<br>AP Vendor | is tax setup is n<br>nt 1 » 515-01-12<br>2 | maintained by NEMRC a<br>00-00.02 «<br>Find | and is set for tax year<br>Find    | 7 2008.           |         |       |     |
| Withheld 3<br>Deposited 4          | 0tr 1<br>0.00                              | <b>Qtr 2</b> 0.00 0.00                      | <u>Qtr 3</u> Qtr 4<br>0.00<br>0.00 | ∎<br>0.00<br>0.00 |         |       |     |
|                                    |                                            | 5 <u>C</u> ancel                            | <u>б о</u> к                       |                   |         |       |     |

- **1. Liability Account:** Enter the General Ledger Liability account to post withholding amounts in to. You may click "Find" to locate the account in the look up table.
- 2. AP Vendor: Enter the vendor code to which this tax is paid.
- **3.** Withheld: These fields reflect the amounts withheld during each quarter of a calendar year.
- 4. **Deposited:** These fields reflect the amounts deposited to the vendor above during each quarter of the calendar year.
- 5. Cancel: Click "Cancel" to cancel and return to the Main Menu.
- 6. OK: Click "OK" to save changes and return to the Main Menu.

#### The "FICA" tab

| Tax Maintenance                                                     |                               |                          |                 | _ 🗆 🖂     |  |  |  |  |  |  |  |
|---------------------------------------------------------------------|-------------------------------|--------------------------|-----------------|-----------|--|--|--|--|--|--|--|
| Federal (FICA) MEDI State                                           | Federal Unemployment          | State Unemployment       | ER FICA ER MEDI | Local SDI |  |  |  |  |  |  |  |
| This tax setup is maintained by NEMRC and is set for tax year 2008. |                               |                          |                 |           |  |  |  |  |  |  |  |
| Liability Account 1 » 515-01-1200-00.03 « Find                      |                               |                          |                 |           |  |  |  |  |  |  |  |
| AP Vendor 2                                                         | Find                          |                          |                 |           |  |  |  |  |  |  |  |
| Tax Rate (Ex: 20 = 20%)                                             | <b>3</b> 6.200                |                          |                 |           |  |  |  |  |  |  |  |
| Max Taxable Gross (0.00 if no                                       | ne) 4 97500.00                |                          |                 |           |  |  |  |  |  |  |  |
| Max Tax Computed (0.00 if n                                         | one) 5 6045.40                |                          |                 |           |  |  |  |  |  |  |  |
| Qtr 1                                                               | Qtr 2                         | Qtr 3 Qtr 4              |                 |           |  |  |  |  |  |  |  |
| Withheld 6 0.00                                                     | 0.00                          | 0.00                     | 0.00            |           |  |  |  |  |  |  |  |
| Deposited 7 0.00                                                    | 0.00                          | 0.00                     | 0.00            |           |  |  |  |  |  |  |  |
|                                                                     |                               |                          |                 |           |  |  |  |  |  |  |  |
|                                                                     |                               |                          |                 |           |  |  |  |  |  |  |  |
|                                                                     |                               |                          |                 |           |  |  |  |  |  |  |  |
|                                                                     |                               |                          |                 |           |  |  |  |  |  |  |  |
|                                                                     | <u>C</u> ancel <mark>8</mark> | <mark>9 <u>О</u>К</mark> |                 |           |  |  |  |  |  |  |  |

- **1. Liability Account:** Enter the General Ledger Liability account to post withholding amounts in to. You may click "Find" to locate the account in the look up table.
- 2. AP Vendor: Enter the vendor code to which this tax is paid.
- **3.** Tax Rate: This field is shown and maintained by NEMRC.
- 4. Max Taxable Gross: This field is shown and maintained by NEMRC.
- 5. Max Tax Computed: This field is shown and maintained by NEMRC.
- **6.** Withheld: This field is shown and maintained by NEMRC.
- 7. **Deposited:** This field is shown and maintained by NEMRC.
- **8.** Cancel: Click "Cancel" to cancel and return to the Main Menu.
- 9. OK: Click "OK" to save changes and return to the Main Menu.

#### NEMRC Page 3 of 15

#### The "MEDI" tab

| Tax Maintenance                                                                                                    |                                                                                                    |                         |              |                |  |  |  |  |  |  |  |
|----------------------------------------------------------------------------------------------------|----------------------------------------------------------------------------------------------------|-------------------------|--------------|----------------|--|--|--|--|--|--|--|
| Federal FICA MEDI State Fe                                                                                                    | deral Unemployment                                                                                       | State Unemployment      | ER FICA ER   | MEDI Local SDI |  |  |  |  |  |  |  |
| This tax setup is inLiability Account 1 xx515-01-1200-AP Vendor2Tax Rate(Ex: 20 = 20%)Max Taxable Gross (0.00 if none)Max Tax Computed (0.00 if none) | aintained by NEMR       00.03     «       Find     3       3     1.450       4     0.00       5     0.00 | C and is set for tax ye | ear 2008.    |                |  |  |  |  |  |  |  |
| Qtr 1<br>Withheld 6 0.00<br>Deposited 7 0.00                                                                                                    | 0tr 2<br>0.00<br>0.00                                                                                    | Qtr 3 Qtr 4             | 0.00<br>0.00 |                |  |  |  |  |  |  |  |
|                                                                                                    | <u>C</u> ancel 8                                                                                         | <mark>9</mark> ОК       |              |                |  |  |  |  |  |  |  |

- **1.** Liability Account: Enter the General Ledger Liability account to post withholding amounts in to. You may click "Find" to locate the account in the look up table.
- 2. AP Vendor: Enter the vendor code to which this tax is paid.
- **3.** Tax Rate: This field is shown and maintained by NEMRC.
- 4. Max Taxable Gross: This field is shown and maintained by NEMRC.
- 5. Max Tax Computed: This field is shown and maintained by NEMRC.
- **6.** Withheld: This field is shown and maintained by NEMRC.
- 7. **Deposited:** This field is shown and maintained by NEMRC.
- 8. Cancel: Click "Cancel" to cancel and return to the Main Menu.
- 9. OK: Click "OK" to save changes and return to the Main Menu.

#### NEMRC Page 4 of 15

The "State" tab

| FUND Tax I                                                          | Mainte                                         | nance   |                      |                   |        |                          |            |                  |         |       |     |  |  |
|---------------------------------------------------------------------|------------------------------------------------|---------|----------------------|-------------------|--------|--------------------------|------------|------------------|---------|-------|-----|--|--|
| Federal                                                             | FICA                                           | MEDI    | State                | Federal Unemployr | nent   | State Unem               | ployment   | ER FICA          | ER MEDI | Local | SDI |  |  |
| Withholding State 1 VT                                              |                                                |         |                      |                   |        |                          |            |                  |         |       |     |  |  |
| This tax setup is maintained by NEMRC and is set for tax year 2008. |                                                |         |                      |                   |        |                          |            |                  |         |       |     |  |  |
| Liability                                                           | Liability Account 2 » 515-01-1200-00.04 « Find |         |                      |                   |        |                          |            |                  |         |       |     |  |  |
| AP Ven                                                              | dor                                            | 3       |                      | Find              |        |                          |            |                  |         |       |     |  |  |
| Will SW1                                                            | T exem                                         | pt emp  | loyees ne            | ed to accumulat   | te sta | te wages fo              | or W-2 rep | oorting?         | N 4     |       |     |  |  |
| Withhel                                                             | ld 🛔                                           | 01<br>5 | t <b>r 1</b><br>0.00 | Otr 2             |        | Otr 3                    | Qtr 4      | <u> </u><br>0.00 |         |       |     |  |  |
| Deposit                                                             | ted (                                          | 5       | 0.00                 | 0.00              | Ē      | 0.00                     |            | 0.00             |         |       |     |  |  |
|                                                                     |                                                |         |                      |                   |        |                          |            |                  |         |       |     |  |  |
|                                                                     |                                                |         |                      |                   |        |                          |            |                  |         |       |     |  |  |
|                                                                     |                                                |         |                      |                   |        |                          |            |                  |         |       |     |  |  |
|                                                                     |                                                |         |                      | <u>C</u> ancel 7  |        | <mark>8 <u>o</u>k</mark> |            |                  |         |       |     |  |  |

- **1. Withholding State:** Enter the two character postal value for the state desired. These tables are maintained by NEMRC.
- **2.** Liability Account: Enter the General Ledger Liability account to post withholding amounts in to. You may click "Find" to locate the account in the look up table.
- **3. AP Vendor:** Enter the vendor code to which this tax is paid.
- 4. Will SWT exempt employees...: When the state defined in item 1 requires reporting of wages earned even if an employee is exempt from state taxation, answer this question with a "Yes." VT for Vermont is answered "Yes."
- 5. Withheld: This field is shown and maintained by NEMRC.
- 6. Deposited: This field is shown and maintained by NEMRC.
- 7. Cancel: Click "Cancel" to cancel and return to the Main Menu.
- 8. OK: Click "OK" to save changes and return to the Main Menu.

#### NEMRC Page 5 of 15

The "Federal Unemployment" tab

| Tax Maintenance 📃 🗆 🔀                                                                                                    |  |  |  |  |  |  |  |  |  |  |
|----------------------------------------------------------------------------------------------------|--|--|--|--|--|--|--|--|--|--|
| Federal         FicA         MEDI         State         Federal Unemployment         State Unemployment         ER FICA         ER MEDI         Local         SDI |  |  |  |  |  |  |  |  |  |  |
| 1       FUTA is not an active tax on your system. Press here to activate FUTA.         Liability Account 2 »                                                      |  |  |  |  |  |  |  |  |  |  |
| Otr 1     Otr 2     Otr 3     Otr 4       Withheld     7     .     .     .       Deposited     8     .     .     .     .                                          |  |  |  |  |  |  |  |  |  |  |
| <u>Cancel 9</u> <u>10 OK</u>                                                                                                    |  |  |  |  |  |  |  |  |  |  |

- **1. FUTA is not an active tax on your system.:** Click here to activate Federal Unemployment Tax.
- 2. Liability Account: Enter the General Ledger Liability account to post withholding amounts in to. You may click "Find" to locate the account in the look up table.
- **3. AP Vendor:** Enter the vendor code to which this tax is paid.
- **4.** Tax Rate: Enter the percentage rate to apply.
- 5. Max Taxable Gross: Enter the maximum value of wages that apply to this tax.
- 6. Max Tax Computed: Enter the maximum tax to be withheld, when left zero the system will calculate it.
- 7. Withheld: This field is shown and maintained by NEMRC
- 8. Deposited: This field is shown and maintained by NEMRC

#### NEMRC Page 6 of 15

- 9. Cancel: Click "Cancel" to cancel and return to the Main Menu.
- **10. OK:** Click "OK" to save changes and return to the Main Menu.

The "State Unemployment" tab

| 🖬 Tax Maintenance 📃 🗖 🔀                                                                                                    |
|----------------------------------------------------------------------------------------------------|
| Federal FICA MEDI State Federal Unemployment State Unemployment ER FICA ER MEDI Local SDI                                                                                                    |
| State 1   2 © Employee Withholding?   C Employer Obligation?   Liability Account <sup>3</sup> »   AP Vendor   4   Find   Tax Rate   (Ex: 20 = 20%)   5   Max Taxable Gross (0.00 if none)   6 |
| Max Tax Computed (0.00 if none) 7                                                                                                    |
| <u>Cancel 10</u><br>11 <u>O</u> K                                                                                                    |

- 1. State: Enter the two character postal value for the state desired.
- 2. Employee Withholding? OR Employer Obligation?: Check the appropriate option that defines if this is paid by the employee or the employer.
- **3.** Liability Account: Enter the General Ledger Liability account to post withholding amounts in to. You may click "Find" to locate the account in the look up table.
- 4. AP Vendor: Enter the vendor code to which this tax is paid
- 5. Tax Rate: Enter the percentage rate to apply.
- **6.** Max Taxable Gross: Enter the maximum value of wages that apply to this tax.
- 7. Max Tax Computed: Enter the maximum tax to be withheld, when left zero the system will calculate it.
- 8. Withheld: This field is shown and maintained by NEMRC

#### NEMRC Page 8 of 15

- **9. Deposited:** This field is shown and maintained by NEMRC
- **10. Cancel:** Click "Cancel" to cancel and return to the Main Menu.
- **11. OK:** Click "OK" to save changes and return to the Main Menu.

#### The "ER FICA" tab

| Tax Maintenance 📃 🗖 🔀                          |                                                                                                    |         |            |                     |                   |     |                          |                 |       |     |  |  |  |
|------------------------------------------------|----------------------------------------------------------------------------------------------------|---------|------------|---------------------|-------------------|-----|--------------------------|-----------------|-------|-----|--|--|--|
| Federal                                        | FICA                                                                                                    | MEDI    | State      | Federal             | Unemployme        | nt  | State Unemployment       | ER FICA ER MEDI | Local | SDI |  |  |  |
|                                                | This tax setup is maintained by NEMRC and is set for tax year 2008.                                                                                                    |         |            |                     |                   |     |                          |                 |       |     |  |  |  |
| Liability Account 1 » 515-01-1200-00.03 « Find |                                                                                                    |         |            |                     |                   |     |                          |                 |       |     |  |  |  |
| AP Ve                                          | ndor                                                                                                    | 2       |            |                     | Find              |     |                          |                 |       |     |  |  |  |
| Tax Ra                                         | te                                                                                                    | (Ex: 20 | = 20%)     | 3                   | 6.2               | 200 |                          |                 |       |     |  |  |  |
| Max Ta                                         | axable (                                                                                                    | Gross ( | 0.00 if n  | one) <mark>4</mark> | 97500             | .00 |                          |                 |       |     |  |  |  |
| Max Ta                                         | ax Com                                                                                                    | puted   | (0.00 if n | one) 5              | 6045              | .40 |                          |                 |       |     |  |  |  |
| Withhe<br>Depos                                | Max Tax Computed (0.00 if none)         5         6045.40           Qtr 1         Qtr 2         Qtr 3         Qtr 4           Withheld         6         0.00         0.00         0.00         0.00           Deposited         7         0.00         0.00         0.00         0.00         0.00 |         |            |                     |                   |     |                          |                 |       |     |  |  |  |
|                                                |                                                                                                    |         |            | <u>C</u> ano        | el <mark>8</mark> |     | <mark>9 <u>о</u>к</mark> |                 |       |     |  |  |  |

- **1.** Liability Account: Enter the General Ledger Liability account to post withholding amounts in to. You may click "Find" to locate the account in the look up table.
- 2. AP Vendor: Enter the vendor code to which this tax is paid.
- **3.** Tax Rate: This field is shown and maintained by NEMRC.
- 4. Max Taxable Gross: This field is shown and maintained by NEMRC.
- 5. Max Tax Computed: This field is shown and maintained by NEMRC.
- **6.** Withheld: This field is shown and maintained by NEMRC.
- 7. **Deposited:** This field is shown and maintained by NEMRC.
- 8. Cancel: Click "Cancel" to cancel and return to the Main Menu.
- 9. OK: Click "OK" to save changes and return to the Main Menu.

#### NEMRC Page 10 of 15

#### The "ER MEDI" tab

| Tax Maintenance                                |                                                                     |        |            |                      |             |                          |       |         |         |       |     |  |  |
|------------------------------------------------|---------------------------------------------------------------------|--------|------------|----------------------|-------------|--------------------------|-------|---------|---------|-------|-----|--|--|
| Federal                                        | FICA                                                                | MEDI   | State      | Federal U            | nemployment | State Unemplo            | yment | ER FICA | ER MEDI | Local | SDI |  |  |
|                                                | This tax setup is maintained by NEMRC and is set for tax year 2008. |        |            |                      |             |                          |       |         |         |       |     |  |  |
| Liability Account 1 » 515-01-1200-00.03 « Find |                                                                     |        |            |                      |             |                          |       |         |         |       |     |  |  |
| AP V                                           | endor                                                               | 2      |            |                      | Find        |                          |       |         |         |       |     |  |  |
| Tax P                                          | late                                                                | (Ex: 2 | 0 = 20%)   | 3                    | 1.45        | 0                        |       |         |         |       |     |  |  |
| Max                                            | Taxable                                                             | Gross  | (0.00 if I | none) <mark>4</mark> | 0.0         | 0                        |       |         |         |       |     |  |  |
| Max                                            | Гах Сог                                                             | nputed | (0.00 if   | none) 5              | 0.0         | 0                        |       |         |         |       |     |  |  |
|                                                |                                                                     |        | Otr 1      |                      | Otr 2       | Otr 3                    | Ot    | r 4     |         |       |     |  |  |
| With                                           | neld                                                                | 6      | 0.0        | 0                    | 0.00        | 0.00                     |       | 0.00    |         |       |     |  |  |
| Беро                                           | sited                                                               | 7      | 0.0        | 0                    | 0.00        | 0.00                     |       | 0.00    |         |       |     |  |  |
|                                                |                                                                     |        |            |                      |             |                          |       |         |         |       |     |  |  |
|                                                |                                                                     |        |            |                      |             |                          |       |         |         |       |     |  |  |
|                                                |                                                                     |        |            |                      |             |                          |       |         |         |       |     |  |  |
|                                                |                                                                     |        |            |                      |             |                          |       |         |         |       |     |  |  |
|                                                |                                                                     |        |            | <u>C</u> ance        | 8           | <mark>9 <u>о</u>к</mark> |       |         |         |       |     |  |  |

- **1.** Liability Account: Enter the General Ledger Liability account to post withholding amounts in to. You may click "Find" to locate the account in the look up table.
- 2. AP Vendor: Enter the vendor code to which this tax is paid.
- **3.** Tax Rate: This field is shown and maintained by NEMRC.
- 4. Max Taxable Gross: This field is shown and maintained by NEMRC.
- 5. Max Tax Computed: This field is shown and maintained by NEMRC.
- **6.** Withheld: This field is shown and maintained by NEMRC.
- 7. **Deposited:** This field is shown and maintained by NEMRC.
- 8. Cancel: Click "Cancel" to cancel and return to the Main Menu.
- 9. OK: Click "OK" to save changes and return to the Main Menu.

#### NEMRC Page 11 of 15

The "Local" tab

| Tax Maintenance |         |                       |          |                      |                    |         |         |           |  |  |  |
|-----------------|---------|-----------------------|----------|----------------------|--------------------|---------|---------|-----------|--|--|--|
| Federal         | FICA    | MEDI                  | State    | Federal Unemployment | State Unemployment | ER FICA | ER MEDI | Local SDI |  |  |  |
| Local           | ity Cod | le l                  | [        |                      |                    |         |         |           |  |  |  |
| Liabi           | ity Acc | ount <mark>2</mark> × |          |                      | « Find             |         |         |           |  |  |  |
| AP V            | endor   | 3                     |          | Find                 |                    |         |         |           |  |  |  |
| Tax R           | ate     | (Ex: 2                | 0 = 20%) | 4 .                  | _                  |         |         |           |  |  |  |
| Max 1           | faxable | Gross                 | (0.00 if | none) <mark>5</mark> |                    |         |         |           |  |  |  |
| Max 1           | fax Cor | nputed                | (0.00 if | none) <mark>6</mark> |                    |         |         |           |  |  |  |
| With            | neld    | 7                     | Qtr 1    | Qtr 2                | Qtr 3 Qt           | tr 4    |         |           |  |  |  |
|                 |         | •  <br>8              |          |                      | ·                  |         |         |           |  |  |  |
| Depo            | sited   | •                     |          |                      | · ] ·              |         |         |           |  |  |  |
|                 |         |                       |          |                      |                    |         |         |           |  |  |  |
|                 |         |                       | ļ        | <u>C</u> ancel 9     | <u>10 о</u> к      |         |         |           |  |  |  |

- **1.** Locality Code: This is a user defined three character field. Use this field with consistency to optimize its use.
- 2. Liability Account: Enter the General Ledger Liability account to post withholding amounts in to. You may click "Find" to locate the account in the look up table.
- **3. AP Vendor:** Enter the vendor code to which this tax is paid.
- 4. Tax Rate: Enter the percentage rate to apply.
- 5. Max Taxable Gross: Enter the maximum value of wages that apply to this tax.
- 6. Max Tax Computed: Enter the maximum tax to be withheld, when left zero the system will calculate it.
- 7. Withheld: This field is shown and maintained by NEMRC.
- **8. Deposited:** This field is shown and maintained by NEMRC.

#### NEMRC Page 12 of 15

- **9.** Cancel: Click "Cancel" to cancel and return to the Main Menu.
- **10. OK:** Click "OK" to save changes and return to the Main Menu.

The "SDI" tab

| FUND Tax I                           | Mainte                                          | nance                                      |                                  |                                    |                    |         |         |       |     |
|--------------------------------------|-------------------------------------------------|--------------------------------------------|----------------------------------|------------------------------------|--------------------|---------|---------|-------|-----|
| Federal                              | FICA                                            | MEDI                                       | State                            | Federal Unemployment               | State Unemployment | ER FICA | ER MEDI | Local | SDI |
| State                                | :                                               | 1                                          |                                  |                                    |                    |         |         |       |     |
| Liabi<br>AP V<br>Tax F<br>Max<br>Max | lity Acc<br>endor<br>tate<br>Taxable<br>Tax Cor | ount 2×<br>3<br>(Ex: 2)<br>Gross<br>mputed | 0 = 20%)<br>(0.00 if<br>(0.00 if | Find<br>• 4<br>none) 5<br>• 1000 0 | « Find             |         |         |       |     |
| With<br>Depo                         | neld<br>Isited                                  | 7<br>8                                     | <u>Qtr 1</u>                     | Otr 2                              | Qtr 3 Qt<br>       | tr 4    |         |       |     |
|                                      |                                                 |                                            |                                  | <u>C</u> ancel 9                   | <u>10 о</u> к      |         |         |       |     |

- **1. State:** Enter the two character postal value for the state desired.
- 2. Liability Account: Enter the General Ledger Liability account to post withholding amounts in to. You may click "Find" to locate the account in the look up table.
- **3. AP Vendor:** Enter the vendor code to which this tax is paid.
- **4.** Tax Rate: Enter the percentage rate to apply.
- 5. Max Taxable Gross: Enter the maximum value of wages that apply to this tax.
- 6. Max Tax Computed: Enter the maximum tax to be withheld, when left zero the system will calculate it.
- 7. Withheld: This field is shown and maintained by NEMRC.
- **8. Deposited:** This field is shown and maintained by NEMRC.
- 9. Cancel: Click "Cancel" to cancel and return to the Main Menu.

#### NEMRC Page 14 of 15

**10. OK:** Click "OK" to save changes and return to the Main Menu.